# Microsoft365 Multi-factor authentication method

# $\sim$ Authentication method performed by PC and telephone $\sim$

W use a telephone that can send tone signals.

Multi-factor authentication is required when using our Microsoft 365 from off-campus. Please follow the steps on the following pages for multi-factor authentication. (Even if you use it in on-campus, you must make initial settings before using it.)

The operation may not proceed normally if it is connected to INDIGO. In that case, disconnect INDIGO before operating, or set at home.

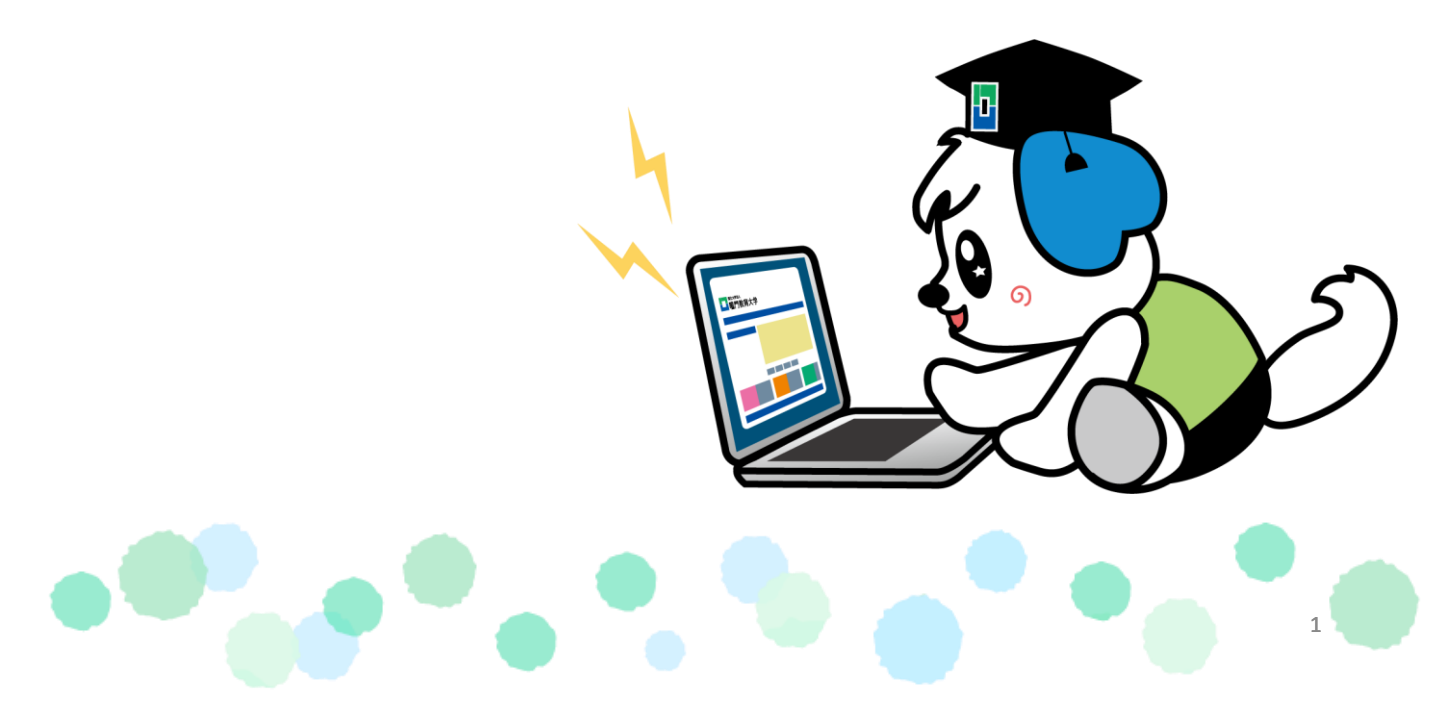

1. Access the Microsoft 365 Website from the following URL or QR code. <u>https://portal.office.com</u>

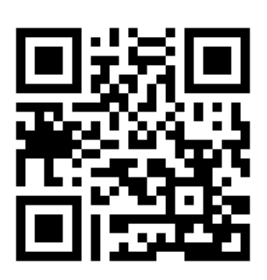

2. Click "Sign In".

| Office 365 ログイン   Microsoft Off ×                          | +                                                                       |       |     | -    |    | ×  |
|------------------------------------------------------------|-------------------------------------------------------------------------|-------|-----|------|----|----|
| $\leftarrow$ $\rightarrow$ $\mathbf{C}$ $$ https://www.off | ice.com                                                                 | ۲ò    | ₹)≣ | æ    |    |    |
| =                                                          | Microsoft                                                               |       |     |      | (? | 3. |
| Office 🗸                                                   |                                                                         |       |     |      |    |    |
|                                                            | 教育におけるリモート学習。詳細表示 >                                                     |       |     |      |    |    |
| c                                                          | Office へようこそ                                                            |       |     |      |    |    |
| ここがあなたの創作、コミュニケ-<br>サイ                                     | <ul> <li>ション、共同作業の場となります。すば</li> <li>ンイン</li> <li>Office を入手</li> </ul> | らしい成果 | を上げ | ましょう | ⊃. |    |
|                                                            | Office の無料版に新規登録 >                                                      |       |     |      |    |    |

3. Enter your ID given by the university, and enter your password.

| Microsoft<br>Sign In.        | ● ■ ■ ● ■ ● ● ● ● ● ● ● ● ● ● ● ● ● ● ● |
|------------------------------|-----------------------------------------|
| דאי<br>איז Student ID number |                                         |
| 戻る Next                      | Sign In.                                |

4. After entering the password, the following screen will be displayed. Click "Next".

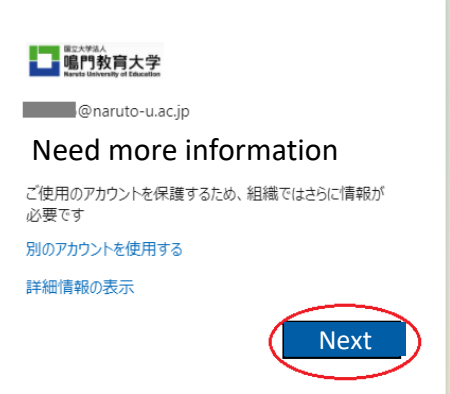

5.

Click "Set up another method" and a selection screen will appear. Then select "(電話) Phone". After making your selection, click "確認(Confirm)".

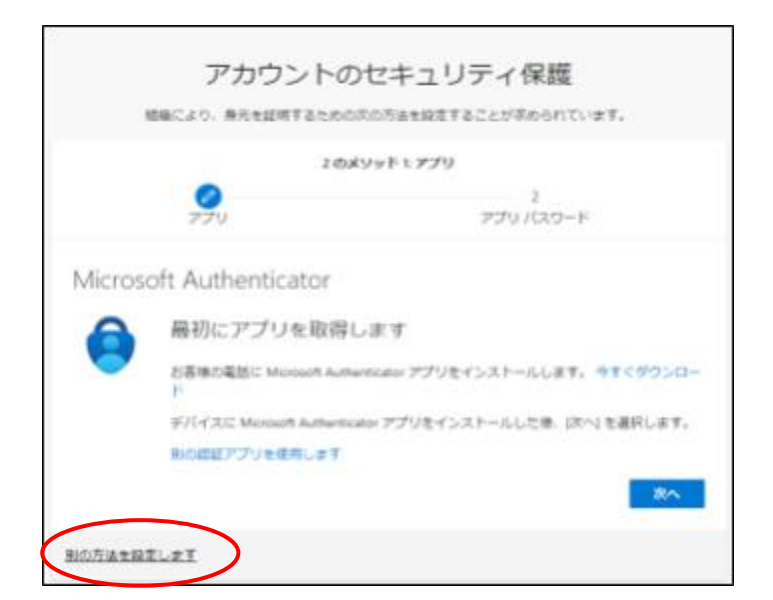

# 6.

Select "Japan (+81)" from the "Please select a country / region" pull-down menu. Please enter your phone number. Select either "Text the code" or "Call" for the method, and click "Next".

|                                                     | 電話                                                                                                    |  |
|-----------------------------------------------------|----------------------------------------------------------------------------------------------------|--|
|                                                     | 電話で呼び出しに応答するか、携帯ショートメール (SMS) によるコ<br>ードの送信により、本人確認ができます。                                                                                                    |  |
|                                                     | どの電話番号を使用しますか?                                                                                                    |  |
|                                                     | 日本 (+81) ~                                                                                                    |  |
|                                                     | • Text the code                                                                                                    |  |
|                                                     | 🔿 Call                                                                                                    |  |
|                                                     | メッセージとデータの通信料が適用される場合があります。[次へ]<br>を選択すると、次に同意したことになります: サービス使用条件 およ<br>び プライバシーと Cookie に関する声明。                                                                                                    |  |
|                                                     | キャンセル 次へ                                                                                                    |  |
| ا<br>Please ent<br><mark>※Pleas</mark><br>You do no | er a number that can be answered at any time.<br>e do not use the university's phone number.<br>ot have to enter the first "0" in the area code.                                                                                                    |  |
|                                                     | $ \begin{array}{c} \left\lfloor \text{Example} \right\rfloor \ 090\text{-}\times\times\times\times\times\times\times\times\times\times\times\\ 90\text{-}\times\times\times\times\times\times\times\times\times\end{array} \end{array} \right) \text{Either is okay} $ |  |

# 7.

## In case you chose "Text the code"

The code will appear as shown below. Please enter the code when you receive it on your cell phone. After entering the code, click "Next.

| 電話                                        | ×  |
|-------------------------------------------|----|
| +81 に 6 桁のコードをお送りしました。コードを以<br>に入力してください。 | (下 |
| コードの再送信<br>戻る Next                        |    |

XIf you see the robot authentication, please enter the letters or numbers that appear. After entering the code, click "Next.

| 電話                               | ×       |
|----------------------------------|---------|
| Please show you are not a robot. |         |
| C                                |         |
| Enter characters                 |         |
|                                  | 戻る Next |

When the authentication is completed, "Authentication succeeded" is, so click "Complete".

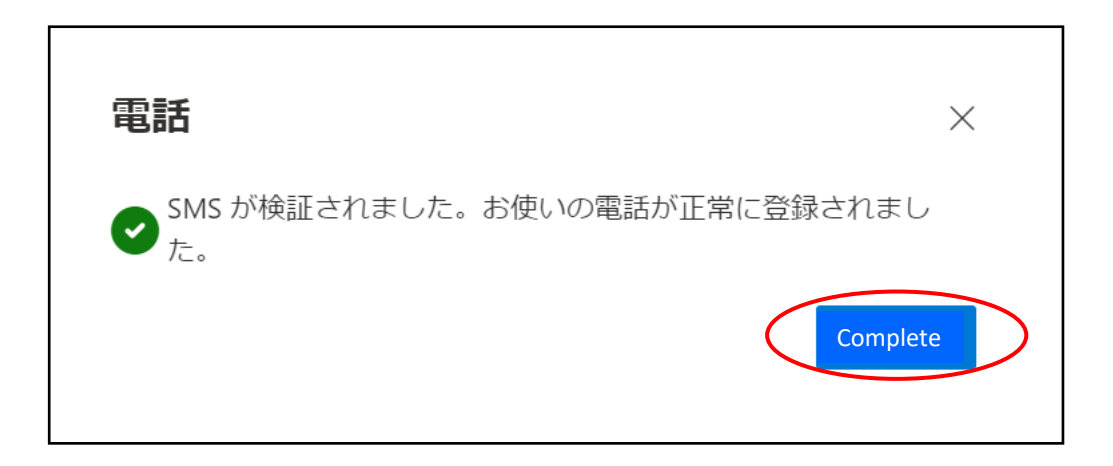

#### 8. In case you chose "Call"

The figure below will appear. You will then receive a call at the phone number you entered, follow the instruction to authenticate.

| 電話                   | ×  |
|----------------------|----|
| We're calling +81 09 |    |
|                      | 戻る |
|                      |    |

XAs you will hear a guidance to press "#", open the keypad and press "#".

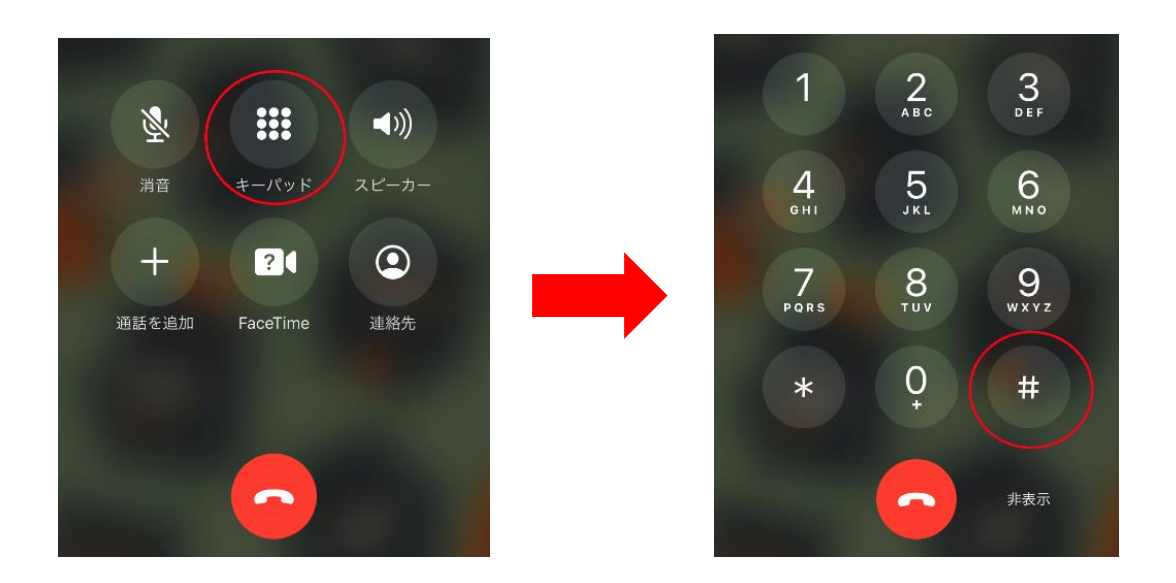

After the authentication is complete, the message "Authentication succeeded" will appear.

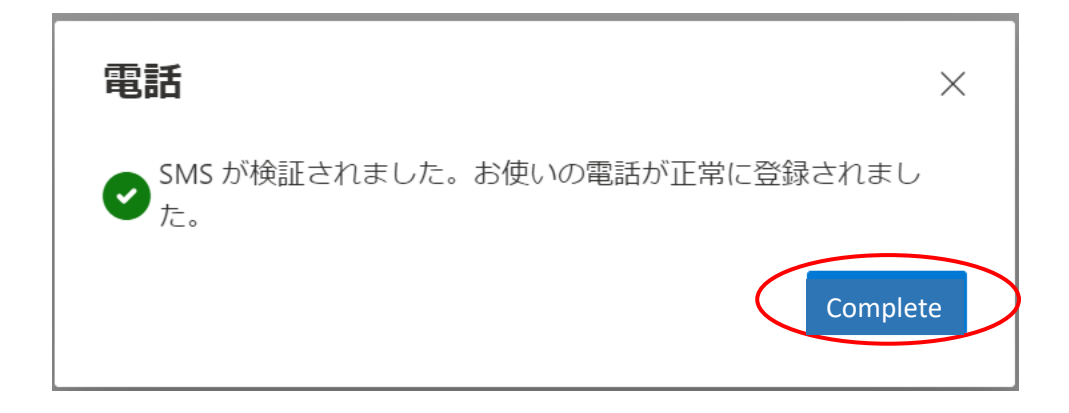

| アカウントのセキュリティ保護<br>組織により、身元を証明するための次の方法を設定することが求められています。 |          |  |  |
|---------------------------------------------------------|----------|--|--|
| 2 のメソッド 1: アプリ                                          |          |  |  |
| Microsoft Authenticator                                 | 7797X9-F |  |  |
| ● 通知が承認されました                                            | 戻る Next  |  |  |
| 別の方法を設定します                                              |          |  |  |

XThe display of application password is appeared, enter your student ID number.

| アカウントの<br>組織により、身元を証明するため                         | のセキュリティ保護                            |
|---------------------------------------------------|--------------------------------------|
| 2のメソ                                              | ッド 2: アプリ パスワード                      |
| 電話                                                | アプリ パスワード                            |
| アプリ パスワード                                         |                                      |
| 最初に、アプリ パスワードの名前を作成しま<br>どの名前を使用しますか? 長さは 8 文字以上で | す。他のユーザーと区別するのに役立ちます。<br>ご <b>す。</b> |
|                                                   | Next                                 |

11. When you click "Complete", the all settings will be done.

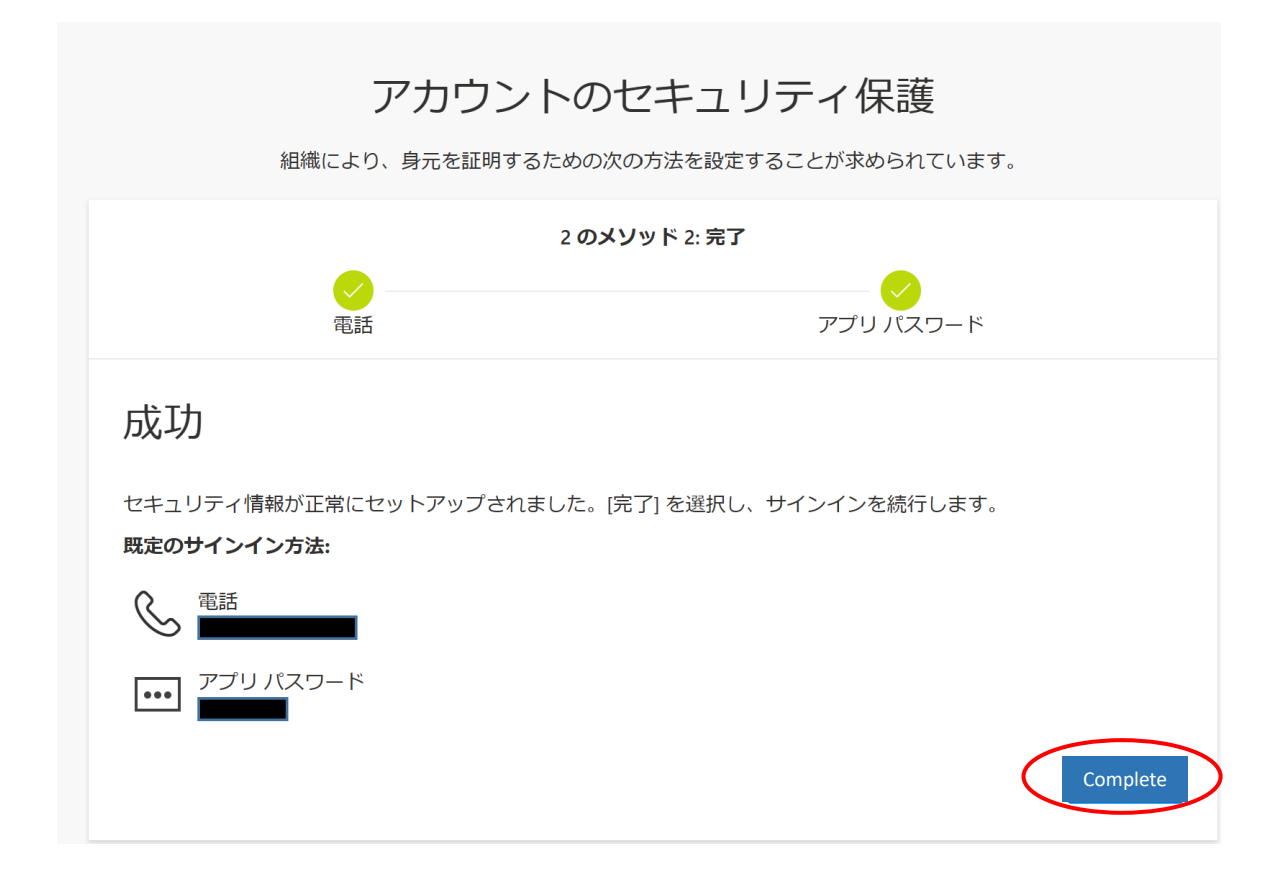

# When using from off-campus

#### 1. Sign in.

Enter your ID given by the university and password.

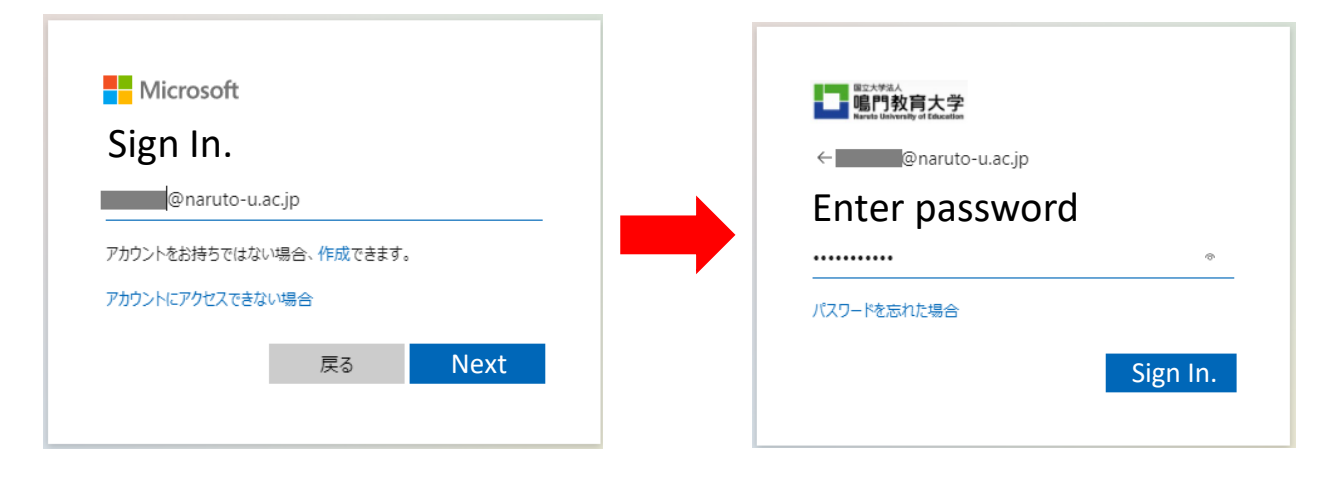

2. When you sign in, you will see the screen below, "Confirm ID".

When you press "Call", the screen will switch to "Approve sign-in request" and you will receive a call. Follow the voice guidance as you did when authenticating.

| こた大学3人<br>電門教育大学<br>Kerte University of Electrics            |                                       |
|--------------------------------------------------------------|---------------------------------------|
| @naruto-u.ac.jp<br>IDを確認する                                   | ····································· |
| +XX XXXXXXXXIIII に SMS を送信                                   | @naruto-u.ac.jp                       |
| 送 Call +XX XXXXXX                                            | Approve sign-in request               |
| 詳細情報<br>お客様の確認方法は最新ですか? https://aka.ms/mfasetup でご<br>確認ください | <ul> <li></li></ul>                   |
| キャンセル                                                        |                                       |

# $\bigcirc$ In case you want to check/change the setting information after setting

1. From the University webpage, connect to the university portal site and open Microsoft Office Home.

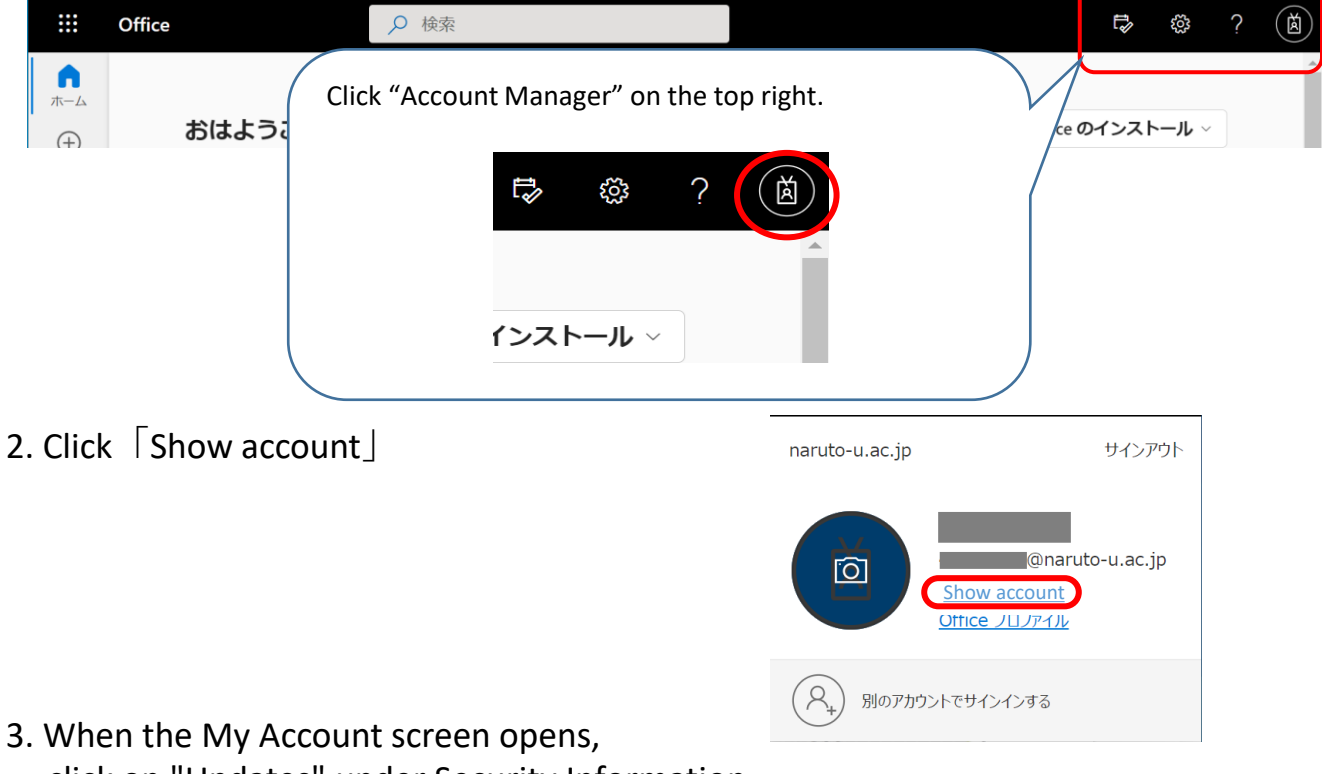

click on "Updates" under Security Information.

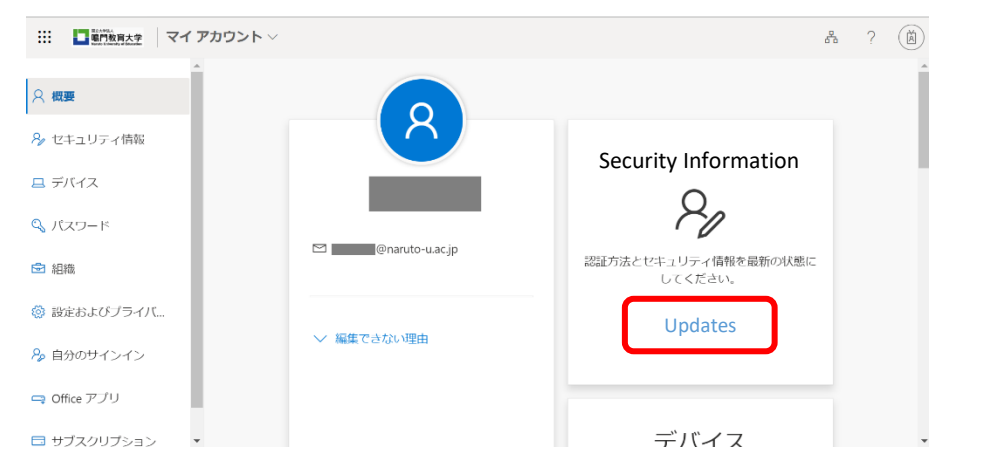

4. The Security Information screen will appear. From here, you can review and change your configuration information.

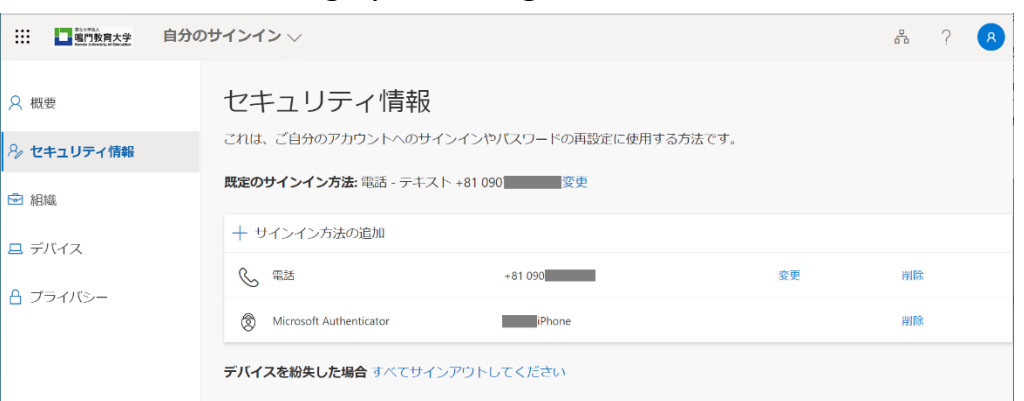

#### 5-1. In case you want to change how to sign-in

Click "Change" next to the default sign-in method to see the registered sign-in methods. From there, select the method you wish to change.

|                                          | 既定の方法を変勢                   | <b>囘します</b>         | $\times$ |
|------------------------------------------|----------------------------|---------------------|----------|
| サインイン 🗸                                  | どの方法を使用してサイ                | (ンインしますか?           |          |
|                                          | 電話 - テキスト +81 0            | 90                  |          |
| セキュリティ情報                                 | Phone-Call -81 090         |                     |          |
| これは、ご自分のアカウントへのサインインやパスワードの再設定に使用する方法です。 | Phone-Text +81 0           | 90                  |          |
| <b>既定のサインイン方法:</b> 電話 - テキスト +81 090     | c紛g Microsoft Authenticate | or - 通知             |          |
|                                          | Authenticator アプリま         | たはハードウェア トークン - コード |          |

## 5-2.In case you want to add the sign-in method

Click on "Add Sign-In Method" under the default sign-in method. The Add Method screen will appear, from which you can add the method you wish to add.

| 既定のサインイン方法:電話           | 5- テキスト +81 090 変更 |    |    |                        |        |
|-------------------------|--------------------|----|----|------------------------|--------|
| + Add Sign-In M         | Method             |    |    |                        |        |
| ⑤ 電話                    | +81 090            | 変更 | 判除 |                        |        |
| Microsoft Authenticator | iPhone             |    | 削除 |                        |        |
|                         |                    |    |    | 方法を追加します               | ×      |
|                         |                    |    |    | どの方法を使用しますか?           |        |
|                         |                    |    |    | 方法を選択します               | $\sim$ |
|                         |                    |    |    | Authentication App     |        |
|                         |                    |    |    | Alternative Phone      |        |
|                         |                    |    |    | 紛・Application Password |        |
|                         |                    |    |    | Company Phone          |        |

## OIf you want to authenticate from overseas

"Confirmation code display method by app" can be used even if the LTE line is out of service area.

When authenticating from overseas, we recommend using a verification code.

If you have selected another authentication method, change the authentication method using the method described in the "If you want to check / change your information after setting" section at the top of this page.

It is assumed that the environment is different from usual, such as when you cannot receive voice / SMS overseas or when roaming communication is required, so it is recommended to check and set in advance.

# OIf you want to change the registration of the device that has the authentication application "Microsoft Authenticator" installed

The migration procedure is also required when changing models of your smart phone. For details, please see the following site. <u>https://jpazureid.github.io/blog/azure-active-directory/move-authenticator-to-new-phone/</u>

If you have any other questions, please contact the Center for Information Technology Services Usage Support Office.